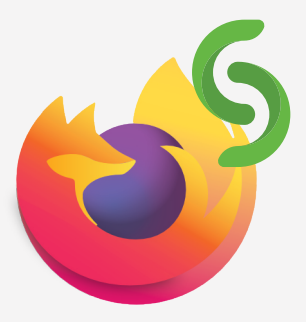

## Partilha de ecrã de dispositivo, através do navegador Firefox

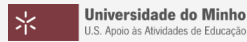

© 2024 Miguel Cunha

1. Abrir o navegador **Firefox**.

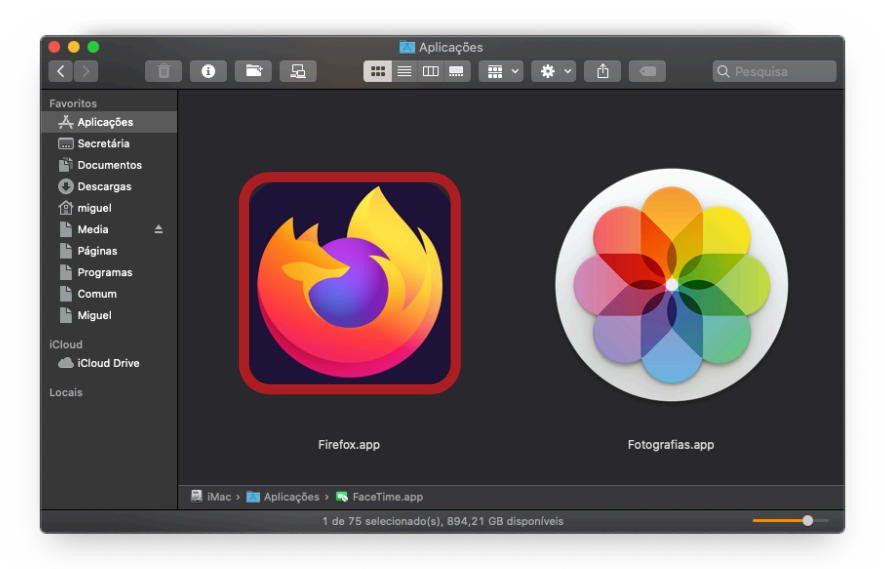

2. Escrever o endereço: **192.168.169.X**, em que X é o número do pod).

| ••• •                                      | 🌢 Novo separador 🛛 🗙                           | +                             | ×                 |
|--------------------------------------------|------------------------------------------------|-------------------------------|-------------------|
| $\leftarrow \rightarrow \bigcirc$          | Q 192.168.169.6                                |                               | → ♡ ② む ≡         |
| -Ə Importar marcadore                      | Solstice Quick Connect<br>http://192.168.169.6 |                               |                   |
| Q 192.168.169.6                            |                                                |                               |                   |
| Solstice Quick Co.<br>http://192.168.169.6 | nnect<br>6                                     |                               |                   |
| 19                                         | 5 60 168 169 6 educast.fcm                     | xsae.uminho YouTube Wikipedia | +<br>Adicionar at |

3. Clicar em Share my Screen.

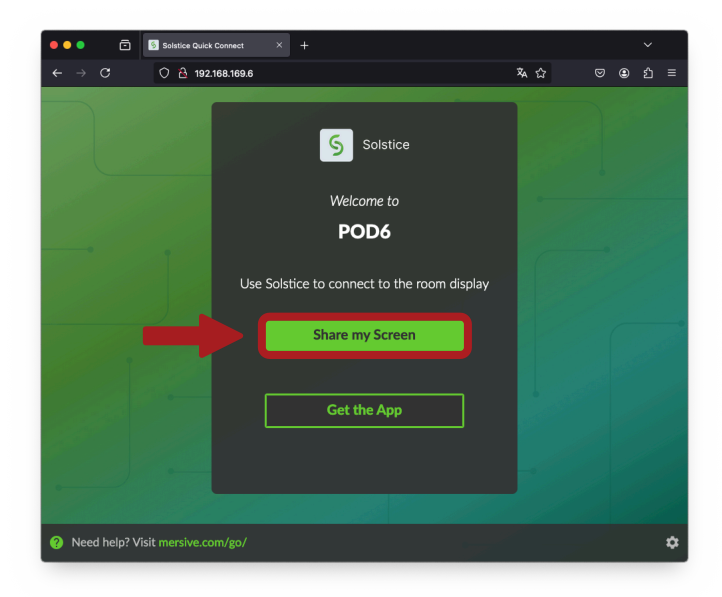

## 4. Clicar em Avançado.

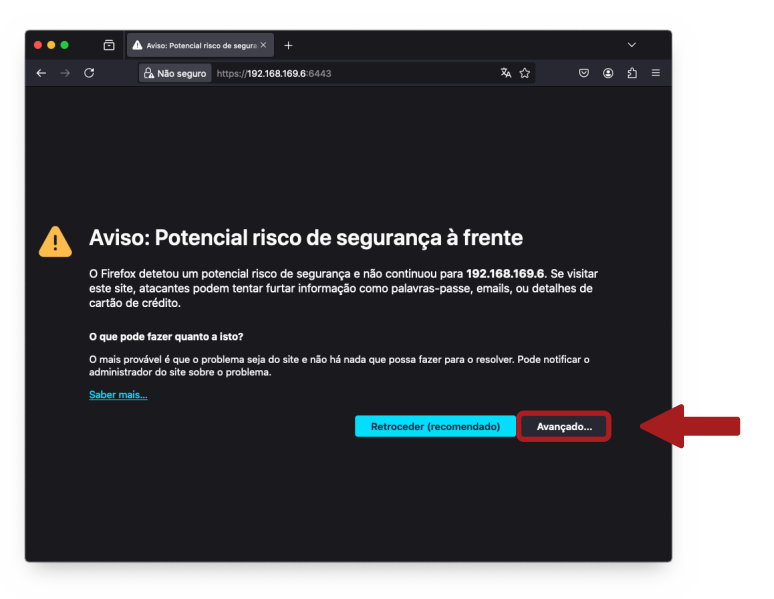

5. Clicar em Aceitar o risco e continuar.

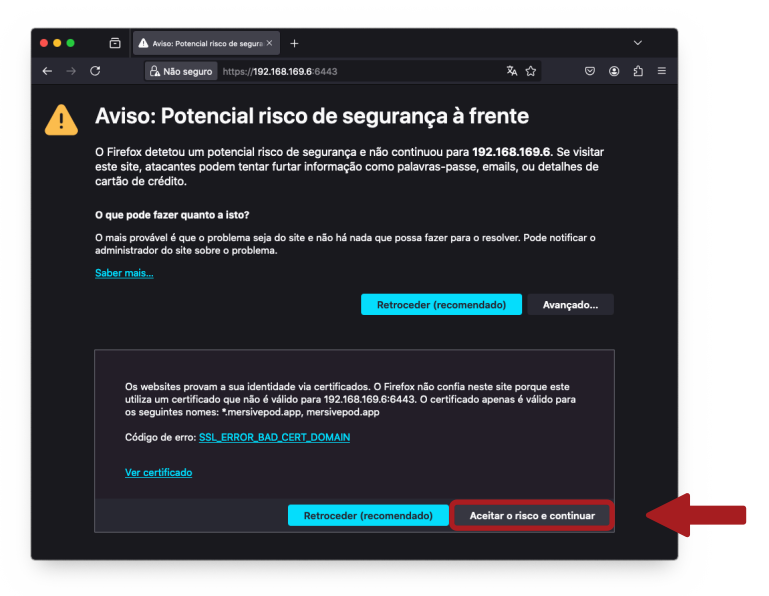

6. Inserir o **código** do pod que surge no ecrã.

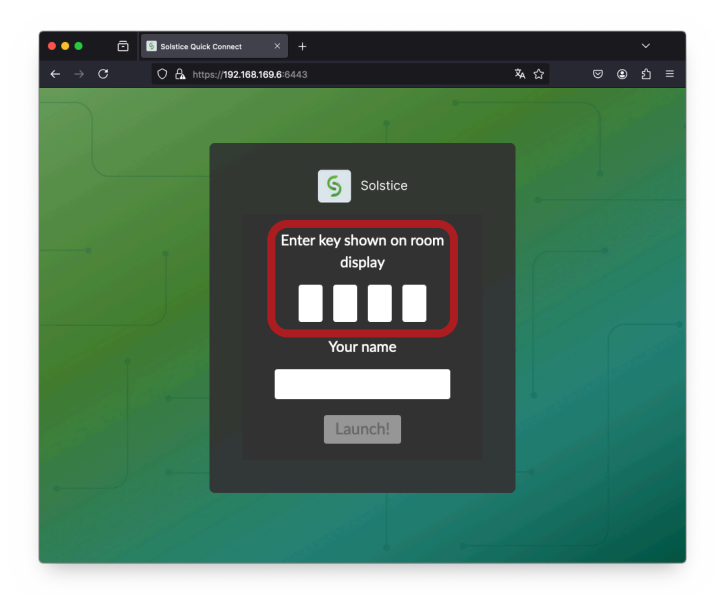

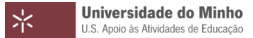

7. Inserir o seu nome.

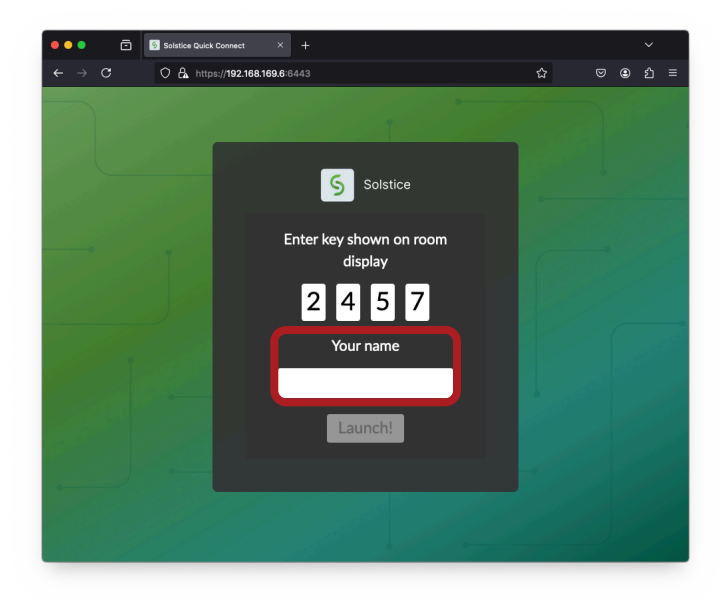

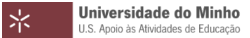

8. Clicar em Launch!.

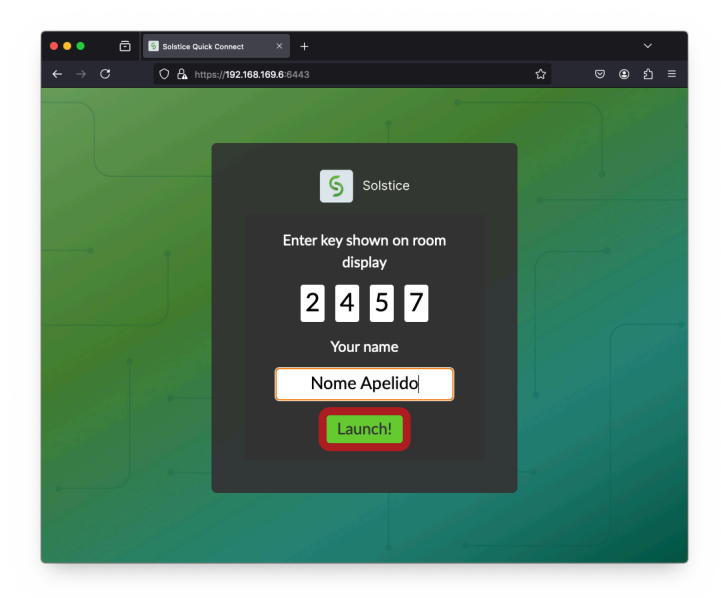

Universidade do Minho U.S. Apoio às Atividades de Educação